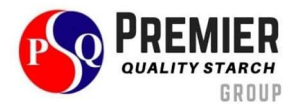

# ข้อปฏิบัติสำหรับการประชุม

สำหรับการเข้าร่วมการประชุมผ่านสื่ออิเล็กทรอนิกส์ ขอให้ผู้ถือหุ้นหรือผู้รับมอบฉันทะนำส่งแบบฟอร์มใบตอบ รับเข้าร่วมประชุมผ่านสื่ออิเล็กทรอนิกส์ (หน้าที่ 2) และเอกสารยืนยันตัวตน (สิ่งที่ส่งมาด้วย 3 และ 4) มายังบริษัท ภายใน วันที่ 16 เมษายน 2567 ผ่านช่องทางใดช่องทางหนึ่ง ดังต่อไปนี้

- 1. email: ir@pqstarch.com หรือ comsec@pqstarch.com
- 2. ไปรษณีย์มายังที่อยู่

เอกสารลงทะเบียนสำหรับการเข้าร่วมประชุม บริษัท พรีเมียร์ควอลิตี้สตาร์ช จำกัด (มหาชน) 185 หมู่ 14 ตำบลคำป่าหลาย อำเภอเมืองมุกดาหาร จังหวัดมุกดาหาร 49000

3. สแกน QR Code หรือคลิกลิงค์ด้านล่างนี้ เพื่อลงทะเบียนผ่านระบบ e-request (รายละเอียดหน้า 2)

https://pqs.thekoble.com/agm/emeeting/index/1

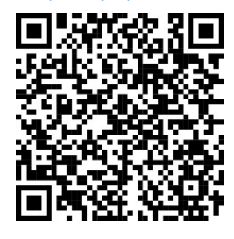

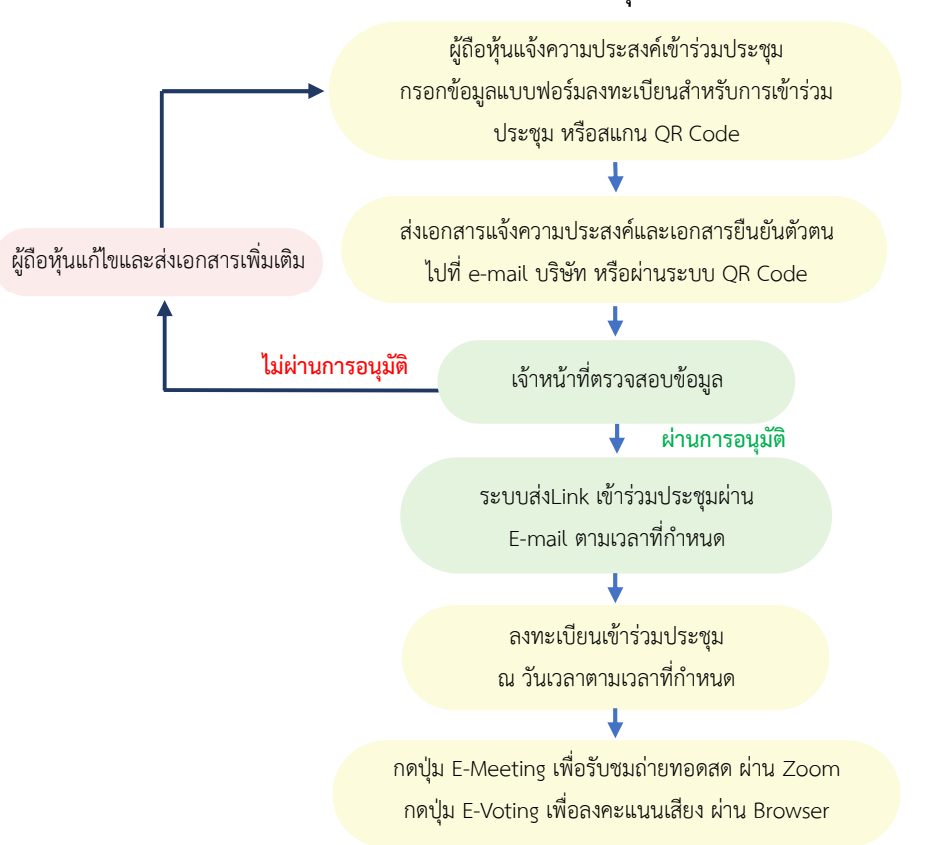

# ผังแสดงขั้นตอนการเข้าร่วมประชุมผ่านสื่ออิเล็กทรอนิกส์

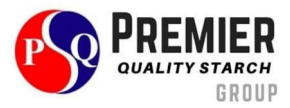

# ใบตอบรับเข้าร่วมประชุมผ่านสื่ออิเล็กทรอนิกส์

Acceptance for the invitation of online meeting

|                                                                                                    |                                     | วันที่            | เดือน                    | พ.ศ                  |
|----------------------------------------------------------------------------------------------------|-------------------------------------|-------------------|--------------------------|----------------------|
|                                                                                                    |                                     | Date              | Month                    | Year                 |
| (1) ข้าพเจ้า                                                                                                    |                                     |                   |                          |                      |
| l/We,                                                                                                    | Identification Card/Passport number |                   |                          |                      |
| สัญชาติ                                                                                                    | บ้านเลขที่                          | ถนน               | ตำบล/                    | แขวง                 |
| Nationality                                                                                                    | Residing at No.                     | Road              | Sub d                    | istrict              |
| อำเภอ/เขต                                                                                                    | -                                   | จังหวัด           | รหัสไปร                  | เษณีย์               |
| District                                                                                                    |                                     | Province          | Postal                   | Code                 |
| (2) เป็นผู้ถือหุ้นของ บริษัท พรีเมียร์ควอลิตี้สตาร์ช จำกัด (มหาชน)                                                 |                                     |                   |                          |                      |
| Being a shareho                                                                                                    | lder of Premier Quali               | ty Starch Public  | Company Limited          |                      |
| โดยถือหุ้นรวมทั้งสิ้นหุ้น                                                                                          |                                     |                   |                          |                      |
| Holding the total amount of                                                                                        |                                     |                   | shares                   |                      |
| ประสงค์จะร่วมประชุมและลงคะแนนผ่านสื่ออิเล็กทรอนิกส์สำหรับการประชุมสามัญผู้ถือหุ้นประจำปี 2568                      |                                     |                   |                          |                      |
| I would like to participate the E-AGM for Annual General Meeting 2025                                              |                                     |                   |                          |                      |
| 🗖 เข้าร่วมประชุมด้วยตัวเอง                                                                                         |                                     |                   |                          |                      |
| Self-Attend                                                                                                    | ding                                |                   |                          |                      |
| 🛛 มอบฉันทะใ                                                                                                    | ห้ (นาย/นาง/นางสาว)                 |                   | ได้เข้าร่วมป             | ระชุมดังกล่าวข้างต้น |
| Proxy to                                                                                                    |                                     |                   | attend the               | e meeting.           |
| (3) ข้อมูลในการจัดส่งวิธีการเข้าร่วมประชุม                                                                         |                                     |                   |                          |                      |
| Please send the Link to join the meeting by below email                                                            |                                     |                   |                          |                      |
| อีเมล                                                                                                    | อีเมล(โปรดระบุ)                     |                   |                          |                      |
| E-Mail                                                                                                    |                                     |                   | Please fil in the blank. |                      |
| โทรศัพท์มือถือโปรดระบุ)                                                                                            |                                     |                   |                          |                      |
| Mobile Number                                                                                                    |                                     |                   | Please fil in the bla    | ank.                 |
| (4) จัดส่งเอกสารเพื่อยืนยันตัวตน ตามสิ่งที่ส่งมาด้วย 3 ภายในวันที่ 16 เมษายน 2568                                  |                                     |                   |                          |                      |
| Please submit t                                                                                                    | he required documer                 | nt per an enclos  | ure 3 by 16 April 2025   |                      |
| (5) เมื่อได้รับการยืนยันตัวตน บริษัทจะจัดส่งลิงค์การเข้าร่วมประชุมและวิธีการเข้าร่วมประชุมไปยังอีเมลที่ท่านได้ระบุ |                                     |                   |                          |                      |
| Once you have                                                                                                    | verified, the compan                | y will send the I | Link to join the meetin  | g via email          |
| (6) ในวันประชุมผู้ถือหุ้นจะต้องเตรียม เลขบัญชีผู้ถือหุ้น และเลขบัตรประชาชนไว้สำหรับการเข้าร่วมประชุม               |                                     |                   |                          |                      |
| Please prepare your Account Number and your Identification Card Number for log in the meeting.                     |                                     |                   |                          |                      |
|                                                                                                    |                                     |                   |                          |                      |

ลงชื่อ/Signed.....ผู้ถือหุ้น/Shareholder (.....)

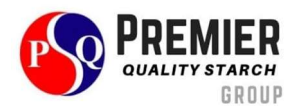

#### การแจ้งความประสงค์เข้าร่วมประชุมผ่านระบบ e-request (ช่องทางที่ 3)

- 1. กรอกข้อมูลของผู้ถือหุ้น
  - เลขที่บัญชีผู้ถือหลักทรัพย์
  - 2. ชื่อ (ไม่ต้องระบุคำนำหน้า)
  - 3. นามสกุล
  - 4. เลขบัตรประจำตัวประชาชน
  - 5. เลือกยอมรับเงื่อนไข และยินยอมให้เข้าถึงข้อมูลส่วนบุคคล
  - 6. กด "ยืนยัน"
- 2. ตรวจสอบชื่อผู้ถือหุ้นและจำนวนหุ้น หากถูกต้องกรุณากรอกข้อมูลเพิ่มเติม
  - 1. ชื่อ-นามสกุล (ภาษาอังกฤษ)
  - 2. E-mail เพื่อรับ Link สำหรับการเข้าร่วมประชุม
  - เบอร์โทรศัพท์มือถือ
    - กรณีผู้ถือหุ้นเข้าร่วมประชุมด้วยตนเอง: ระบุเบอร์โทรศัพท์มือถือของผู้ถือหุ้น
    - กรณีมอบฉันทะ: ระบุเบอร์โทรศัพท์มือถือของผู้รับมอบฉันทะเพื่อใช้ในการเข้าร่วมประชุม
  - 4. เลือกประเภทการเข้าร่วมประชุม
    - i. เข้าร่วมประชุมด้วยตนเอง ผ่าน E-AGM
    - ii. มอบฉันทะให้บุคคลทั่วไปเข้าร่วมประชุม ผ่าน E-AGM
    - iii. มอบฉันทะให้กรรมการอิสระ
  - 5. กด "ถัดไป"

<u>กรณี ผู้ถือหุ้นเข้าร่วมประชุมด้วยตนเอง</u> เตรียมแนบไฟล์เอกสารประกอบเพื่อยืนยันตัวตนของผู้ถือหุ้น

- 1. สำเนาบัตรประชาชน, สำเนาหนังสือเดินทาง, สำเนาบัตรที่ทางราชการออกให้
- 2. เอกสารอื่น ๆ เช่น หนังสือรับรองบริษัท
- 3. กด "ถัดไป"
- 4. ระบบจะขึ้นข้อความ "ระบบได้รับข้อมูลเรียบร้อยแล้ว" ให้ตรวจสอบชื่อ นามสกุล และจำนวนหุ้นอีกครั้ง
- 5. ปิดหน้าต่าง เป็นการสิ้นสุดการแจ้งความประสงค์เข้าร่วมประชุม
- <u>กรณี มอบฉันทะให้บุคคลทั่วไปเข้าร่วมประชุม</u> เตรียมแนบไฟล์เอกสารประกอบเพื่อยืนยันตัวตนของผู้ถือหุ้น
- 1. สำเนาบัตรประชาชน, สำเนาหนังสือเดินทาง, สำเนาบัตรที่ทางราชการออกให้
- 2. เอกสารอื่น ๆ เช่น หนังสือรับรองบริษัท
- 3. กด "ถัดไป"
- 4. ระบุข้อมูลผู้รับมอบฉันทะและแนบเอกสารประกอบ
  - ชื่อ-นามสกุล ของผู้รับมอบฉันทะ (ภาษาไทย)
  - ชื่อ-นามสกุล ของผู้รับมอบฉันทะ (ภาษาอังกฤษ)
  - แนบไฟล์สำเนาเอกสารแสดงตัวตนของผู้รับมอบฉันทะ
  - iv. แนบไฟล์หนังสือมอบฉันทะที่มีการกรอกข้อมูลและลงลายมือครบถ้วน
- 5. กด "ถัดไป"
- 6. ระบบจะขึ้นข้อความ "ได้รับข้อมูลเรียบร้อยแล้ว" ให้ตรวจสอบชื่อ นามสกุล และจำนวนหุ้นอีกครั้ง
- 7. ปิดหน้าต่าง เป็นการสิ้นสุดการแจ้งความประสงค์เข้าร่วมประชุม
- <u>กรณี มอบฉันทะให้กรรมการอิสระ</u>

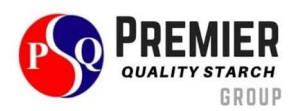

- 1. เตรียมแนบไฟล์เอกสารประกอบเพื่อยืนยันตัวตน (เหมือนกรณีผู้ถือหุ้นเข้าร่วมประชุมด้วยตนเอง)
- 2. แนบแบบฟอร์มมอบฉันทะ ที่กรอกข้อมูลและลงลายมือครบถ้วน
- 3. กด "ถัดไป"
- 4. ระบบจะขึ้นข้อความ "ได้รับข้อมูลเรียบร้อยแล้ว" ให้ตรวจสอบชื่อ-นามสกุล และจำนวนหุ้นอีกครั้ง
- 5. ปิดหน้าต่าง เป็นการสิ้นสุดการแจ้งความประสงค์เข้าร่วมประชุม

#### หมายเหตุ

ระบบรับแจ้งความประสงค์เข้าร่วมประชุม จะเปิดให้ดำเนินการตั้งแต่วันที่ 16 เมษายน 2567 ถึงวันที่ 23 เมษายน 2568 หรือ จนกว่าการประชุมจะแล้วเสร็จ (ระบบไม่เปิดรับข้อมูลในวันเสาร์ อาทิตย์ และวันหยุดราชการ)

## การใช้งานระบบประชุมผ่านสื่ออิเล็กทรอนิกส์ (E-AGM)

- เมื่อผู้ถือหุ้นหรือผู้รับมอบฉันทะที่แจ้งความประสงค์เข้าร่วมประชุมและได้รับการตรวจสอบครบถ้วนแล้ว ท่านจะได้รับ E-Mail จากทางผู้ให้บริการจัดประชุมๆ ซึ่งจะเป็นลิงค์สำหรับการเข้าร่วมประชุม และคู่มือการเข้าใช้งานระบบ ก่อนวัน ประชุม 5 วัน โปรดศึกษาคู่มือวิธีการใช้งานระบบโดยละเอียด กรณีที่ยังไม่ได้รับ E-Mail ดังกล่าวภายในวันที่ 20 เมษายน 2568 ให้ติดต่อบริษัทโดยทันที
- ท่านจะต้องเตรียมข้อมูลเหล่านี้ เพื่อใช้ในการเข้าสู่ระบบ
  <u>กรณีผู้ถือหุ้นเข้าร่วมประชุมด้วยตนเอง</u> เลขบัญชีผู้ถือหุ้น (หมายเลขทะเบียนผู้ถือหลักทรัพย์) และเลขบัตรประจำตัว ประชาชนของผู้ถือหุ้น
   <u>กรณีผู้รับมอบฉันทะ</u> เลขบัตรประจำตัวประชาชนและเบอร์โทรศัพท์มือถือของผู้รับมอบฉันทะ
- การเข้าร่วมประชุมและการลงคะแนนผ่านทางสื่ออิเล็กทรอนิกส์ สามารถใช้ได้กับคอมพิวเตอร์ / โน๊ตบุ๊ค (Notebook) / แท็บเล็ต (Tablet) และโทรศัทพ์มือถือผ่าน Web Browser: Chrome ด้วยอินเตอร์เน็ตความเร็ว 4G หรืออินเตอร์เน็ต บ้านพื้นฐาน

## หมายเหตุ

กรณีเข้าร่วมประชุมผ่านทางแท็บเล็ต (Tablet) และโทรศัพท์มือถือ จะต้องติดตั้งโปรแกรม Zoom Cloud Meeting ก่อน เข้าร่วมประชุม ซึ่งสามารถ download ได้ดังนี้

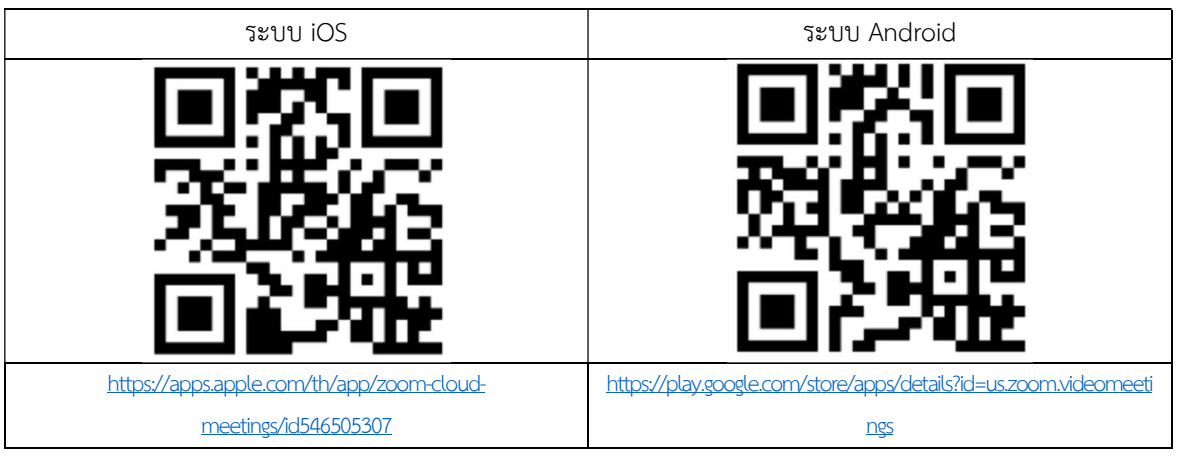

- ระบบจะเปิดให้เข้าร่วมประชุมล่วงหน้า 60 นาที ก่อนเริ่มการประชุม อย่างไรก็ตามการถ่ายทอดสดจะเริ่มเมื่อถึงเวลาประชุม เท่านั้น
- 5. การเข้าสู่ระบบผู้เข้าร่วมประชุมจะต้องใช้ข้อมูลเลขทะเบียนผู้ถือหุ้น และเลขที่บัตรประชาชนของผู้ถือหุ้น

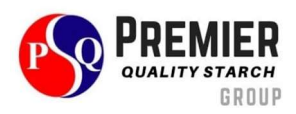

 การลงคะแนนผ่านระบบ E-Voting ท่านจะสามารถลงคะแนนแต่ละวาระ โดยการลงคะแนนเห็นด้วย ไม่เห็นด้วย หรืองด ออกเสียง อย่างใดอย่างหนึ่งเท่านั้น กรณีที่ไม่ได้ลงคะแนนในวาระใด ๆ ระบบจะถือว่าท่านลงคะแนนเสียงเป็นเห็นด้วยโดย ทันที (ใช้วิธีการนับคะแนนโดยการเทคะแนนเสียงไปทางเห็นด้วย)

#### หมายเหตุ

กรณีที่ผู้ถือหุ้นระบุการลงคะแนนเสียงแต่ละวาระ กรรมการอิสระจะทำการลงคะแนนเสียงตามที่ท่านได้ระบุมาในหนังสือ มอบฉันทะ ซึ่งในการลงคะแนนเสียงในแต่ละวาระ ผู้ถือหุ้นมีสิทธิออกเสียงเห็นด้วย ไม่เห็นด้วย หรืองดออกเสียง เพียง อย่างใดอย่างหนึ่งเท่านั้นไม่สามารถแบ่งการออกคะแนนเสียงเป็นบางส่วนได้ (เว้นแต่เป็นการลงคะแนนเสียงของ Custodian)

ผู้ถือหุ้นสามารถศึกษารายละเอียดการแจ้งความประสงค์เข้าร่วมประชุม และการใช้งานระบบประชุมได้โดยการสแกน QR Code หรือคลิกลิงค์ด้านล่างนี้

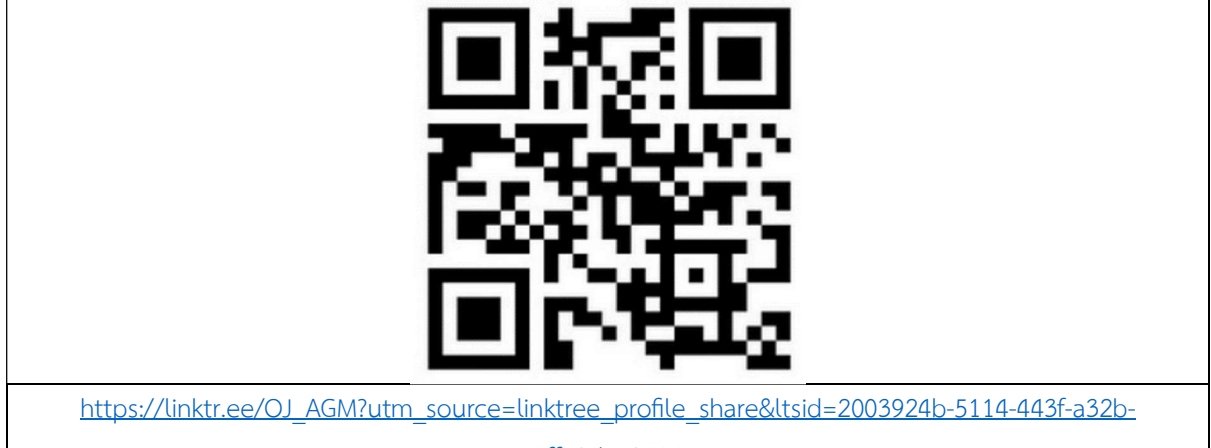

<u>4ff63d7c3114</u>

ทั้งนี้ หากผู้ถือหุ้นมีข้อสงสัยเกี่ยวกับ**ขั้นตอนการเข้าร่วมประชุมและการลงคะแนนเสียงผ่านสื่ออิเล็กทรอนิกส์ (E-Meeting)** สามารถติดต่อเจ้าหน้าที่ของ บริษัท โอเจ อินเตอร์เนชั่นแนล จำกัด

เบอร์โทรศัพท์: 02-079-1811

สำหรับชาวต่างชาติ 089-527-5588